# SEASPAC. ADDING ATTACHMENTS TO YOUR WINLINK MESSAGE

#### **KB7RHI**

### Open up a new message from the main Winlink Express page, click on "Message"

| Winlink Express   | 1.7.23.1 - KB7RHI                |          |           |             |                          |             |      |        |               |                |         |      |      |
|-------------------|----------------------------------|----------|-----------|-------------|--------------------------|-------------|------|--------|---------------|----------------|---------|------|------|
| KB7RHI            | <ul> <li>Add Callsign</li> </ul> | Settings | Message   | Attachments | Move To:                 | Saved Items | ~    | Delete | Open Session: | Telnet Winlink | ~       | Logs | Help |
|                   | 🗈 🍙 🔍 🕂                          | 🌐 🗖 🗐    | 2   🛃   🧉 | j   🏵   🕜   |                          |             |      |        |               |                |         |      |      |
| No active session |                                  |          |           |             |                          |             |      |        |               |                |         |      |      |
|                   | System Folders                   |          |           | Date/Time   | <ul> <li>Mess</li> </ul> | sage ID     | Size | Source | Sender        | Recipient      | Subject |      |      |
| Inbox (2 unread)  |                                  |          |           |             |                          |             |      |        |               |                |         |      |      |
| Read Items (0)    |                                  |          |           |             |                          |             |      |        |               |                |         |      |      |
| Outbox (2)        |                                  |          |           |             |                          |             |      |        |               |                |         |      |      |
| Sent Items (356)  |                                  |          |           |             |                          |             |      |        |               |                |         |      |      |
| Saved Items (0)   |                                  |          |           |             |                          |             |      |        |               |                |         |      |      |
| Deleted Items (15 | )                                |          |           |             |                          |             |      |        |               |                |         |      |      |
| Drans (0)         |                                  |          |           |             |                          |             |      |        |               |                |         |      |      |
|                   | Personal Folders                 |          |           |             |                          |             |      |        |               |                |         |      |      |
|                   |                                  |          |           |             |                          |             |      |        |               |                |         |      |      |
|                   |                                  |          |           |             |                          |             |      |        |               |                |         |      |      |
|                   |                                  |          |           |             |                          |             |      |        |               |                |         |      |      |
|                   |                                  |          |           |             |                          |             |      |        |               |                |         |      |      |
|                   |                                  |          |           |             |                          |             |      |        |               |                |         |      |      |
|                   | Global Folders                   |          |           |             |                          |             |      |        |               |                |         |      |      |
| SEAPAC2025 (0)    |                                  |          |           |             |                          |             |      |        |               |                |         |      |      |
|                   |                                  |          |           |             |                          |             |      |        |               |                |         |      |      |
|                   |                                  |          |           |             |                          |             |      |        |               |                |         |      |      |
|                   |                                  |          |           |             |                          |             |      |        |               |                |         |      |      |
|                   | Contacts                         |          |           |             |                          |             |      |        |               |                |         |      |      |
|                   |                                  |          |           |             |                          |             |      |        |               |                |         |      |      |

### Select "New Message..."

#### Winlink Express 1.7.23.1 - K7CLL

| K7CLL - Add Callsign Settings | Messag | e Attachme      | ents Move To:    | Saved Items |       | V Delete         | Open Session: | Telnet Winlink | ~ L        | .ogs H     | Help       |
|-------------------------------|--------|-----------------|------------------|-------------|-------|------------------|---------------|----------------|------------|------------|------------|
|                               | N      | ew Message      |                  |             |       |                  |               |                |            |            |            |
| No active session             | R      | ply             |                  |             |       |                  |               |                |            |            |            |
| System Folders                | R      | ply to All      |                  |             | Size  | Source           | Sender        | Recipient      | Subject    |            |            |
| Inbox (0 unread)              | Fo     | rward           |                  |             | 237   | KB7RHI           | KB7RHI        | K7CLL          | Test messa | ige with a | GPS dongle |
| Read Items (0)                | Fo     | rward without   | change           |             | 180   | KB7RHI           | KB7RHI        | K7CLL          | test       |            |            |
| Sent Items (7)                | A      | knowledge red   | eipt             |             | 01083 | KB7RHI           | KB7RHI        | K7CLL          | test send  |            |            |
| Saved Items (0)               | Sa     | ve message as.  |                  |             | 46218 | KB7RHI           | KB7RHI        | K7CLL          | test       |            |            |
| Drafts (0) Percenal Folders   | Ec     | it              |                  |             |       |                  |               |                |            |            |            |
|                               | Te     | mplate manag    | er               |             |       |                  |               |                |            |            |            |
|                               | Te     | mplate setting: | s                |             |       |                  |               |                |            |            |            |
|                               | Se     | t favorite temp | lates            |             |       |                  |               |                |            |            |            |
|                               | н      | TML Forms       |                  |             |       |                  |               |                |            |            |            |
| Global Folders                | In     | port form xml   | file             |             | 1     |                  |               |                |            |            |            |
| SEAPAC2025 (0)                | G      | enerate Form 30 | 09 Communicat    | tions Log   | link  | .org             |               |                |            |            |            |
|                               | G      | enerate maps a  | nd CSV files for | forms       | S do  | GPS)<br>ngle att | ached         |                |            |            |            |
| Contacts                      | Б      | port selected n | nessages         |             | 1     |                  |               |                |            |            |            |
|                               | In     | port messages   |                  |             |       |                  |               |                |            |            |            |
|                               | A      | chive message   | s                |             |       |                  |               |                |            |            |            |
|                               |        |                 |                  |             |       |                  |               |                |            |            |            |

### Click on "Attach" or "Attachments"...both take you to the same next step

| Enter a new m  | essage          |                   |             |                | _              |    | ×          |
|----------------|-----------------|-------------------|-------------|----------------|----------------|----|------------|
| Post to Outbox | Select Template | Attachments       | Spell Check | Save in Drafts | Close          |    |            |
| From: KB7RHI   | ~ S             | end as: Winlink M | essage 🗸 🗸  | Request m      | essage receipt | Se | t Defaults |
| To:            |                 |                   |             |                |                |    |            |
| Cc:            |                 |                   |             |                |                |    |            |
| Subject:       |                 |                   |             |                |                |    |            |
| Attach:        |                 |                   |             |                |                |    |            |

 $\sim$ 

### **Click on "Add"**

| 88 F | Enter      | a new m | nessag | е       |        |         |         |        |          |         |        |        | -      | _      |   |        | $\times$ |
|------|------------|---------|--------|---------|--------|---------|---------|--------|----------|---------|--------|--------|--------|--------|---|--------|----------|
| Post | to O       | utbox   | Sele   | ct Temp | olate  | Atta    | chment  | s Spe  | ll Check | Save    | in Dra | afts   | Clos   | e      |   |        |          |
| Fro  | om:        | KB7RHI  |        | ~       | S      | Send as | Winlink | Messag | e v      |         | Reque  | est me | essage | receip | t | Set De | fault    |
| T    | 0:         |         |        |         |        |         |         |        |          |         |        |        |        |        |   |        |          |
| C    | <b>c</b> : |         |        |         |        |         |         |        |          |         |        |        |        |        |   |        |          |
| Subj | ect:       |         |        |         |        |         |         |        |          |         |        |        |        |        |   |        |          |
| Atta | ich:       |         |        |         |        |         |         |        |          |         |        |        |        |        |   |        |          |
| 1    | At         | tachmen | its    |         |        |         |         |        |          |         |        |        | -      |        |   | ×      | ^        |
|      | Finis      | hed A   | dd     | Edit/R  | esize- | Image   | Ope     | n/View | Delete   | Sav     | e-As   | Sav    | e-as-  | pdf    |   |        |          |
| F    | ile Na     | me      |        |         |        |         |         |        | Si       | ze (kb) |        |        |        |        |   |        |          |
|      |            |         |        |         |        |         |         |        |          |         |        |        |        |        |   |        |          |
|      |            |         |        |         |        |         |         |        |          |         |        |        |        |        |   |        |          |
|      |            |         |        |         |        |         |         |        |          |         |        |        |        |        |   |        |          |
|      |            |         |        |         |        |         |         |        |          |         |        |        |        |        |   |        |          |
|      |            |         |        |         |        |         |         |        |          |         |        |        |        |        |   |        |          |
|      |            |         |        |         |        |         |         |        |          |         |        |        |        |        |   |        |          |
|      |            |         |        |         |        |         |         |        |          |         |        |        |        |        |   |        |          |
|      |            |         |        |         |        |         |         |        |          |         |        |        |        |        |   |        |          |
|      |            |         |        |         |        |         |         |        |          |         |        |        |        |        |   |        |          |
|      |            |         |        |         |        |         |         |        |          |         |        |        |        |        |   | _      | ]        |

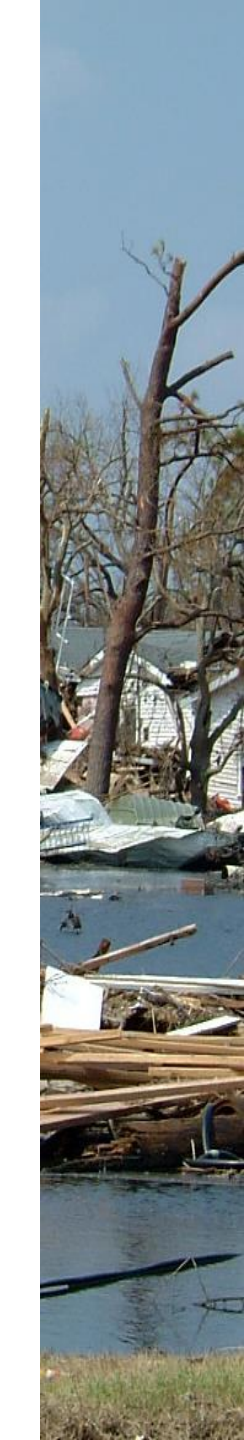

# Find the picture/file you want to send

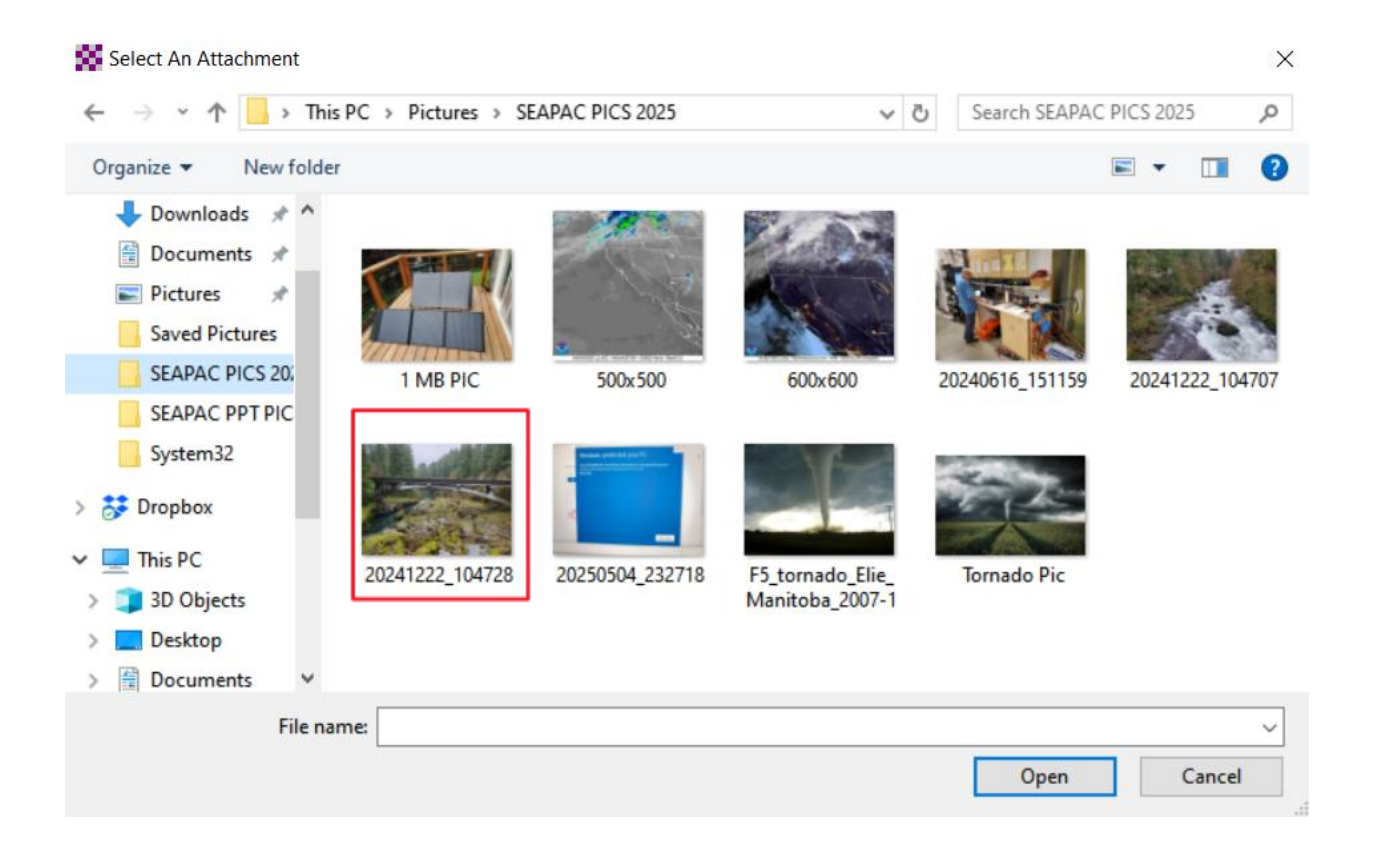

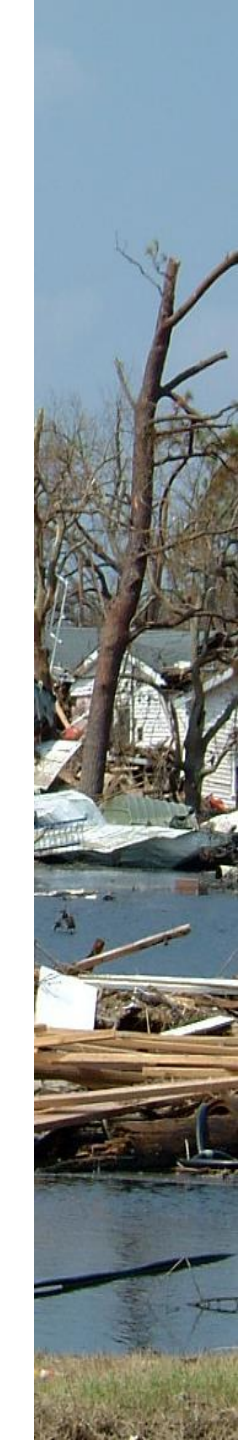

### Click on the file(picture) you want to select, you will note "File name" box now has your selection

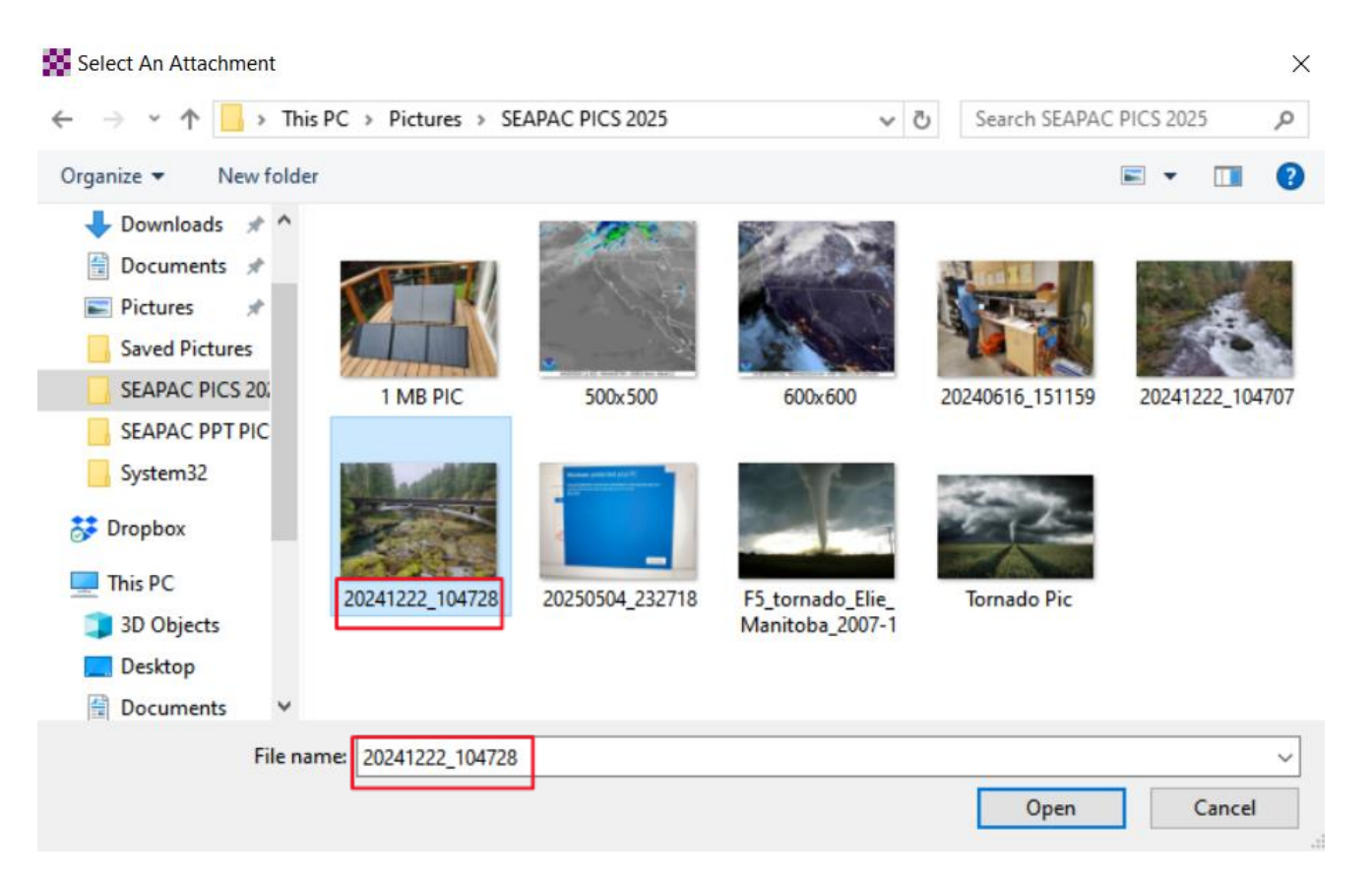

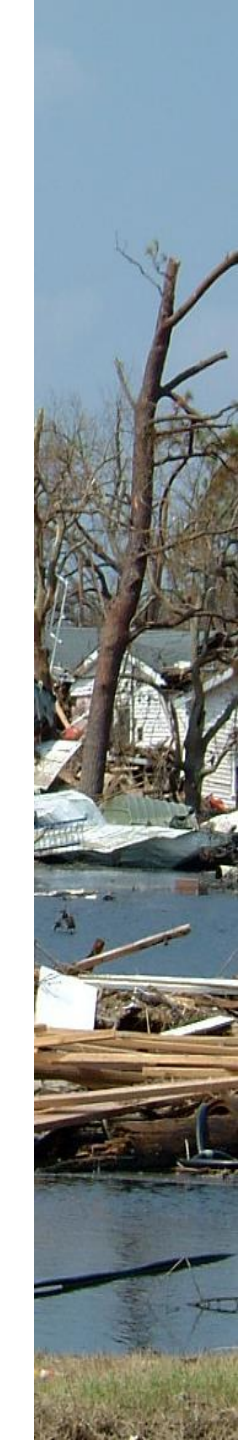

#### Next click on "Open"

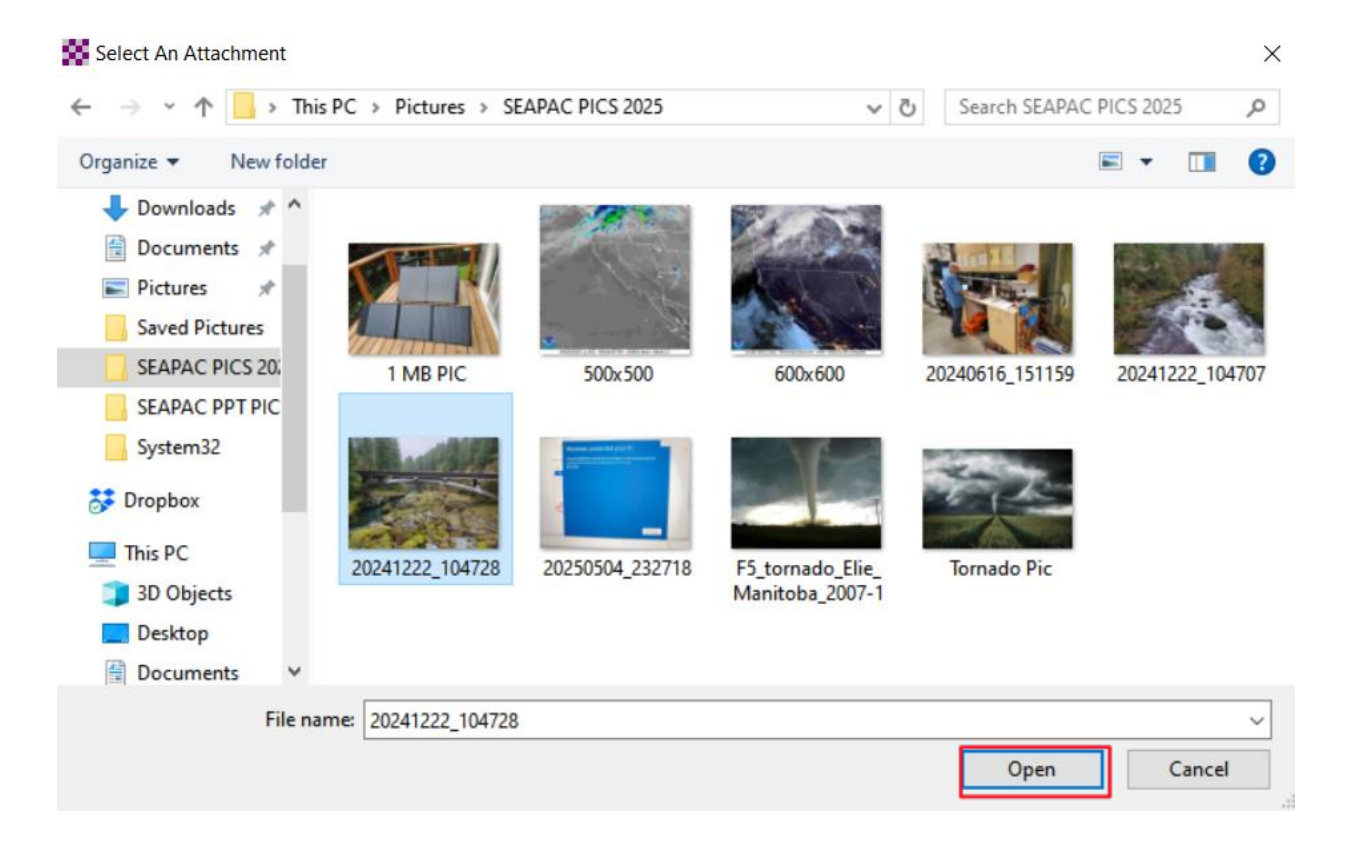

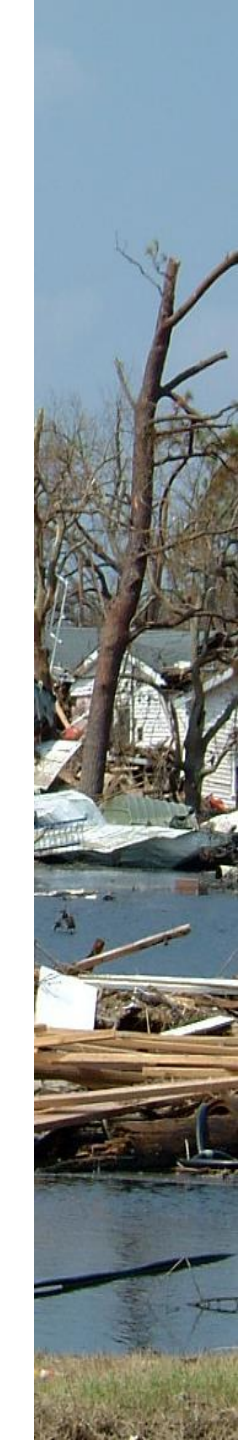

#### Note that the file size is colored red...your phone pic size is too large to send as a Winlink image...you can resize it...5181 kb is too big

| 8  | Ent        | er a ne | ew m  | essag  | je     |        |       |        |        |       |         |        |          |       |       |        |        |          |    |          | ×        |
|----|------------|---------|-------|--------|--------|--------|-------|--------|--------|-------|---------|--------|----------|-------|-------|--------|--------|----------|----|----------|----------|
| Po | st to      | Outb    | ox    | Sele   | ct Ter | nplat  | e     | Atta   | chmen  | ts    | Spell ( | Check  | Sa       | ve ir | n Dra | fts    | Clo    | se       |    |          |          |
|    | From:      | KB7     | RHI   |        |        | $\sim$ | Sen   | nd as: | Winlin | ık Me | ssage   | `      | - [      |       | eque  | est me | essage | e receij | pt | Set [    | )efaults |
|    | To:        |         |       |        |        |        |       |        |        |       |         |        |          |       |       |        |        |          |    |          |          |
|    | Cc:        |         |       |        |        |        |       |        |        |       |         |        |          |       |       |        |        |          |    |          |          |
| S  | ubject     | : L     |       |        |        |        |       |        |        |       |         |        |          |       |       |        |        |          |    |          |          |
| A  | ttach      | :       |       |        |        |        |       |        |        |       |         |        |          |       |       |        |        |          |    |          |          |
|    | <b>8</b> 5 | Attach  | men   | ts     |        |        |       |        |        |       |         |        |          |       |       |        | -      |          |    | $\times$ | $\sim$   |
|    | Fin        | ished   | A     | dd     | Edit/  | /Resi  | ze-In | nage   | Оре    | en/Vi | ew      | Delete | s Sa     | ave-  | As    | Sav    | e-as-  | pdf      |    |          |          |
|    | File I     | Name    |       |        |        |        |       |        |        |       |         | 9      | õize (kl | b)    |       |        |        |          |    |          |          |
|    | 2024       | 1222_   | 10472 | 28.jpg |        |        |       |        |        |       |         |        | 5181     | .0    |       |        |        |          |    |          |          |
|    |            |         |       |        |        |        |       |        |        |       |         |        |          |       |       |        |        |          |    |          |          |
|    |            |         |       |        |        |        |       |        |        |       |         |        |          |       |       |        |        |          |    |          |          |
|    |            |         |       |        |        |        |       |        |        |       |         |        |          |       |       |        |        |          |    |          |          |
|    |            |         |       |        |        |        |       |        |        |       |         |        |          |       |       |        |        |          |    |          |          |
|    |            |         |       |        |        |        |       |        |        |       |         |        |          |       |       |        |        |          |    |          |          |
|    |            |         |       |        |        |        |       |        |        |       |         |        |          |       |       |        |        |          |    |          |          |
|    |            |         |       |        |        |        |       |        |        |       |         |        |          |       |       |        |        |          |    |          |          |
| L  |            |         |       |        |        |        |       |        |        |       |         |        |          |       |       |        |        |          |    |          | - 1      |

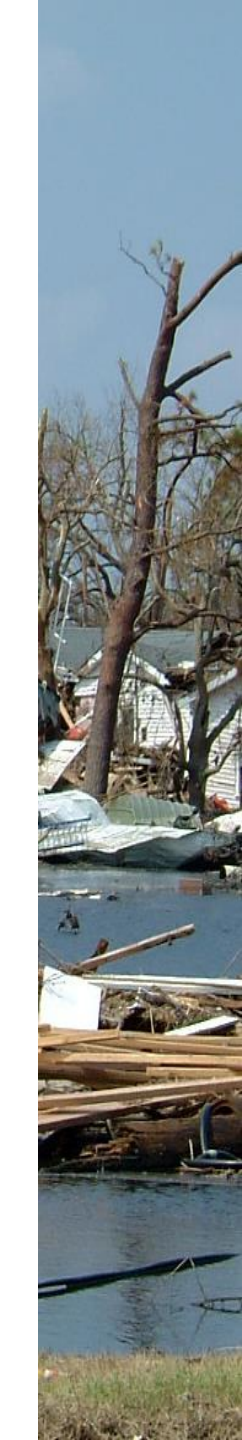

## **Click on "Edit/Resize-Image"**

| Enter a new n | ressage         |                    |             |             | _                  |        | $\times$ |
|---------------|-----------------|--------------------|-------------|-------------|--------------------|--------|----------|
| st to Outbox  | Select Template | Attachments        | Spell Check | Save in Dra | fts Close          |        |          |
| From: KB7RHI  | ~               | Send as: Winlink M | Nessage v   | Reque       | st message receipt | Set De | fault    |
| To:           |                 |                    |             |             |                    |        |          |
| Cc:           |                 |                    |             |             |                    |        |          |
| ubject:       |                 |                    |             |             |                    |        |          |
| Attach        | ate             |                    |             |             |                    | ~      |          |
| Finished /    | dd Edit/Resize  | Image Open/        | View Delete | Save-As     | Save-ac-ndf        | ^      | ľ        |
| File Name     | Euro Nesize     | -inage Open/       | Size Size   | e (kh)      | Save-as-pui        |        |          |
| 20241222 1047 | 28 ipg          |                    |             | 5181.0      |                    |        |          |
| 20241222_1047 | 28.jpg          |                    |             | 5181.0      |                    |        |          |
|               |                 |                    |             |             |                    |        |          |
|               |                 |                    |             |             |                    |        |          |
|               |                 |                    |             |             |                    |        |          |
|               |                 |                    |             |             |                    |        |          |
|               |                 |                    |             |             |                    |        |          |
|               |                 |                    |             |             |                    |        |          |
|               |                 |                    |             |             |                    |        |          |
|               |                 |                    |             |             |                    |        | J        |
|               |                 |                    |             |             |                    |        |          |

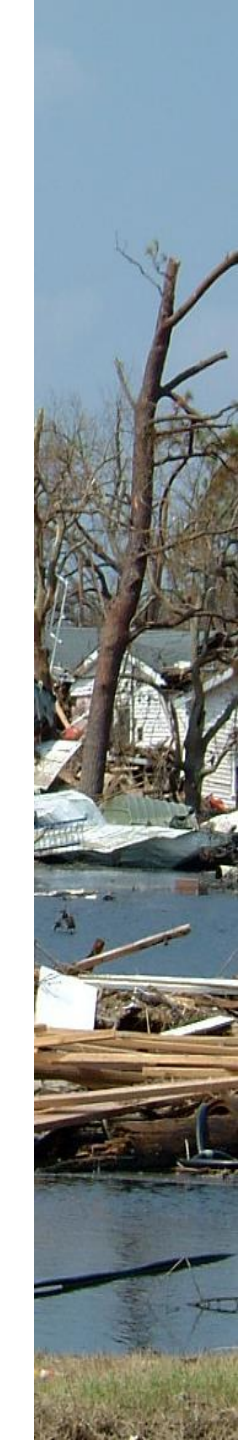

### You will now see the menu of choices you can do with your file...we want to click on "Resize"

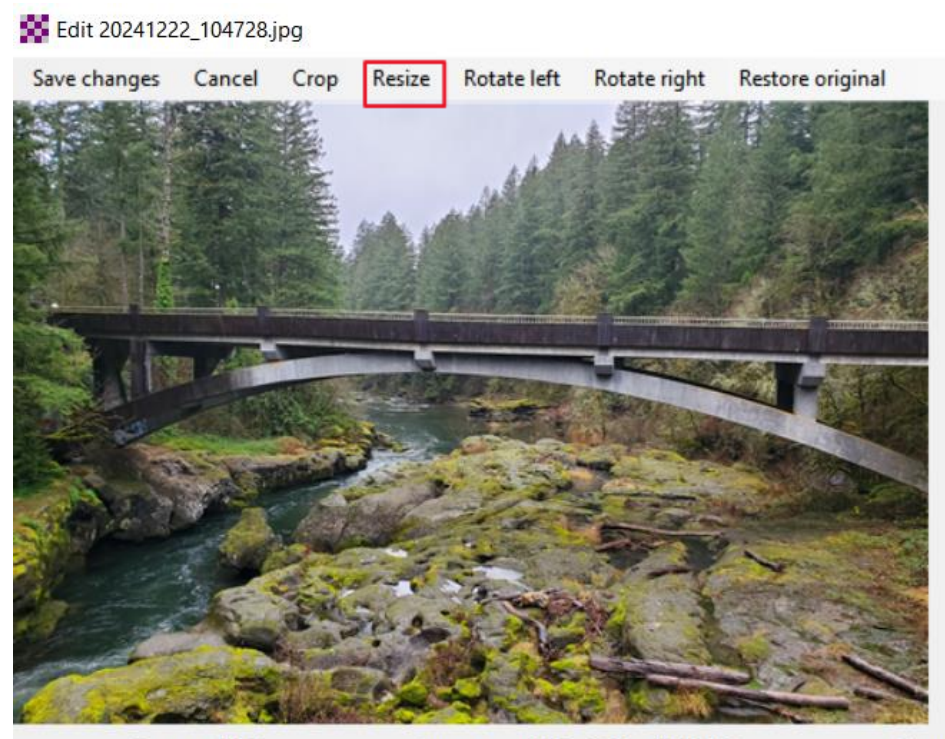

Position: (15,0)

Image size: 4032 x 3024 = 12192768

File size (kb): 2374.6

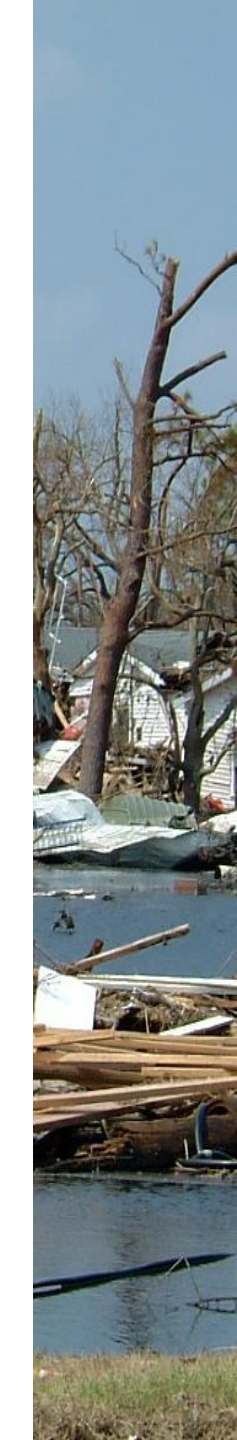

#### Resize image screen, suggest resizing your pic to 100kb or less...this will allow some text in your message and not exceed the total message size

| Edit 20241222_104728.jpg                                                                                                    |                                                            | - 🗆 X |
|----------------------------------------------------------------------------------------------------|------------------------------------------------------------|-------|
| Save changes Cancel Cro                                                                                                    | op Resize Rotate left Rotate right Restore original        |       |
|                                                                                                    | Resize Image — 🗆 🗙                                         |       |
|                                                                                                    | Resize file ·                                              |       |
|                                                                                                    | Change File Size                                           |       |
|                                                                                                    | Current file size (kb): 2374.6                             |       |
| The loss of the                                                                                                    | Desired size (kb):                                         |       |
|                                                                                                    |                                                            |       |
| and the second second s | Change Size                                                |       |
| A CTA - I TONE                                                                                                    |                                                            |       |
| AND THE P                                                                                                    | Note: The total size of Winlink messages                   |       |
|                                                                                                    | - including all file attachments may not<br>exceed 120 kb. |       |
| AL COLOR                                                                                                    |                                                            |       |
| and the second second sec                                                                                                    | Save Cancel                                                |       |
| AT STRA                                                                                                    |                                                            |       |
| Sect Sur                                                                                                    |                                                            |       |
| Position: (30.0)                                                                                                    | Image size: 4032 x 3024 = 12192768 File size (kb): 2374 6  |       |

# Enter the size you want in the "Desired size (kb)" Box

| Edit 20241222_104728.jpg             |                                                                                                    |  | $\times$ |
|--------------------------------------|----------------------------------------------------------------------------------------------------|--|----------|
| Save changes Cancel Crop Resize Rota | te left Rotate right Restore original                                                                |  |          |
|                                      | Resize Image — — X<br>Resize file                                                                    |  |          |
|                                      | Change File Size<br>Current file size (kb): 2374.6<br>Desired size (kb)                              |  |          |
|                                      | Note: The total size of Winlink messages<br>including all file attachments may not<br>exceed 120 kb. |  |          |
| Position: (30,0) Image size          | Save Cancel<br>2: 4032 x 3024 = 12192768 File size (kb): 2374.6                                      |  |          |

#### In this example the desired size is 100kb, next click on "Change Size"

| Edit 20241222_104728.jpg                                                                               | - | × |
|----------------------------------------------------------------------------------------------------|---|---|
| Save changes Cancel Crop Resize Rotate left Rotate right Restore original                              |   |   |
| Resize Image - X                                                                                       |   |   |
| Resize file                                                                                            |   |   |
| Change File Size                                                                                       |   |   |
| Current file size (kb): 2374.6                                                                         |   |   |
| Desired size (kb): 100                                                                                 |   |   |
| Change Size                                                                                            |   |   |
| Note: The total size of Winlink messages<br>- including all file attachments may not<br>exceed 120 kb. |   |   |
| Save Cancel                                                                                            |   |   |
| Position: (30,0) Image size: 4032 x 3024 = 12192768 File size (kb): 2374.6                             |   |   |

## Note the current file size is now 99.9 kb

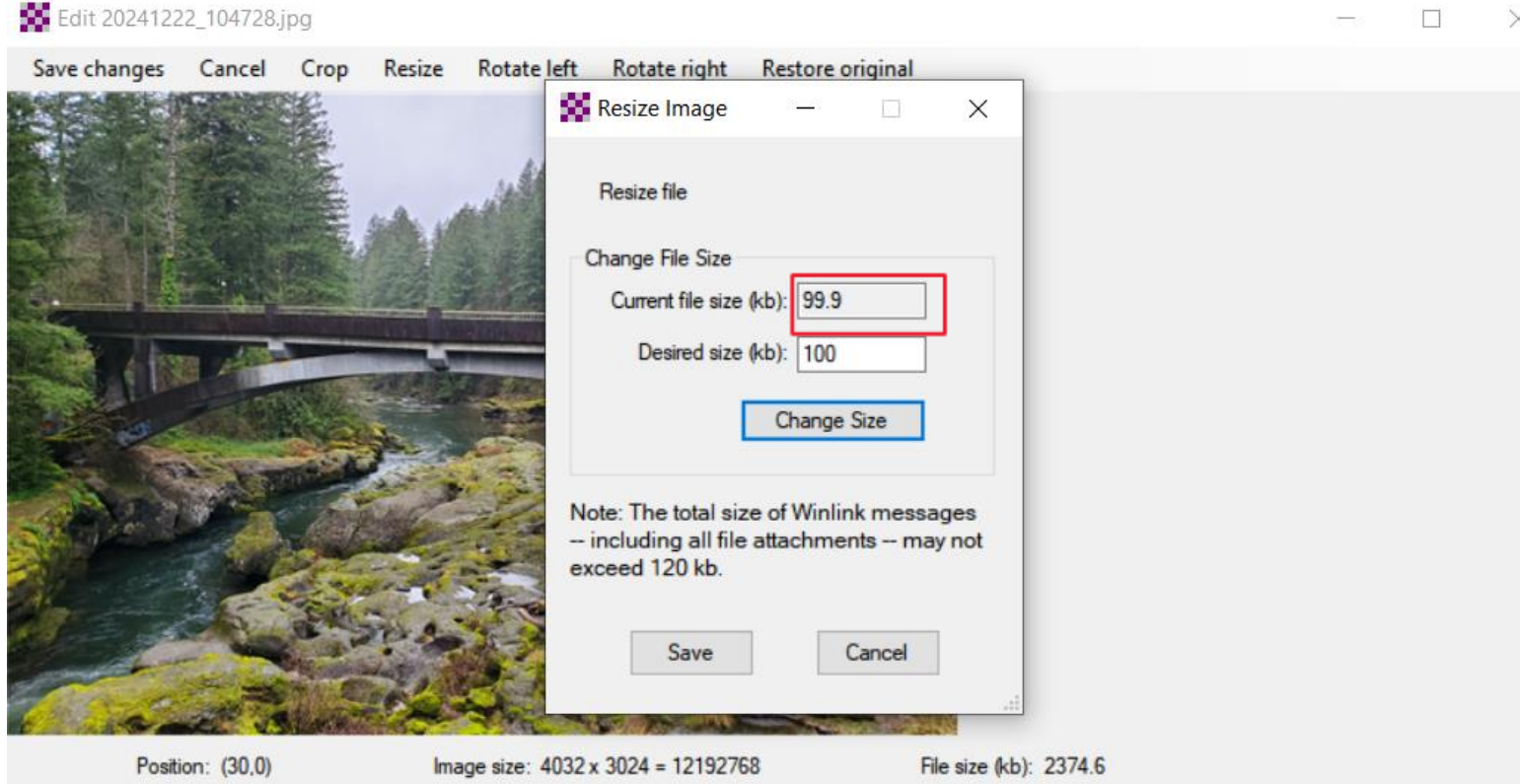

П ×

## When you are done editing your pic...then click on "Save"

| edit 20241222_104728.jpg                                                                               | - L X |
|----------------------------------------------------------------------------------------------------|-------|
| Save changes Cancel Crop Resize Rotate left Rotate right Restore original                              |       |
| Resize Image - X                                                                                       |       |
| Resize file                                                                                            |       |
| Change File Size                                                                                       |       |
| Current file size (kb): 99.9                                                                           |       |
| Desired size (kb): 100                                                                                 |       |
| Change Size                                                                                            |       |
| Note: The total size of Winlink messages<br>- including all file attachments may not<br>exceed 120 kb. |       |
| Save Cancel                                                                                            |       |
| Position: (30,0) Image size: 4032 x 3024 = 12192768 File size (kb): 2374                               | 4.6   |

E 11 202 44222 404720

# Your editing of the image is now saved...note the image file size in now 99.9 kb

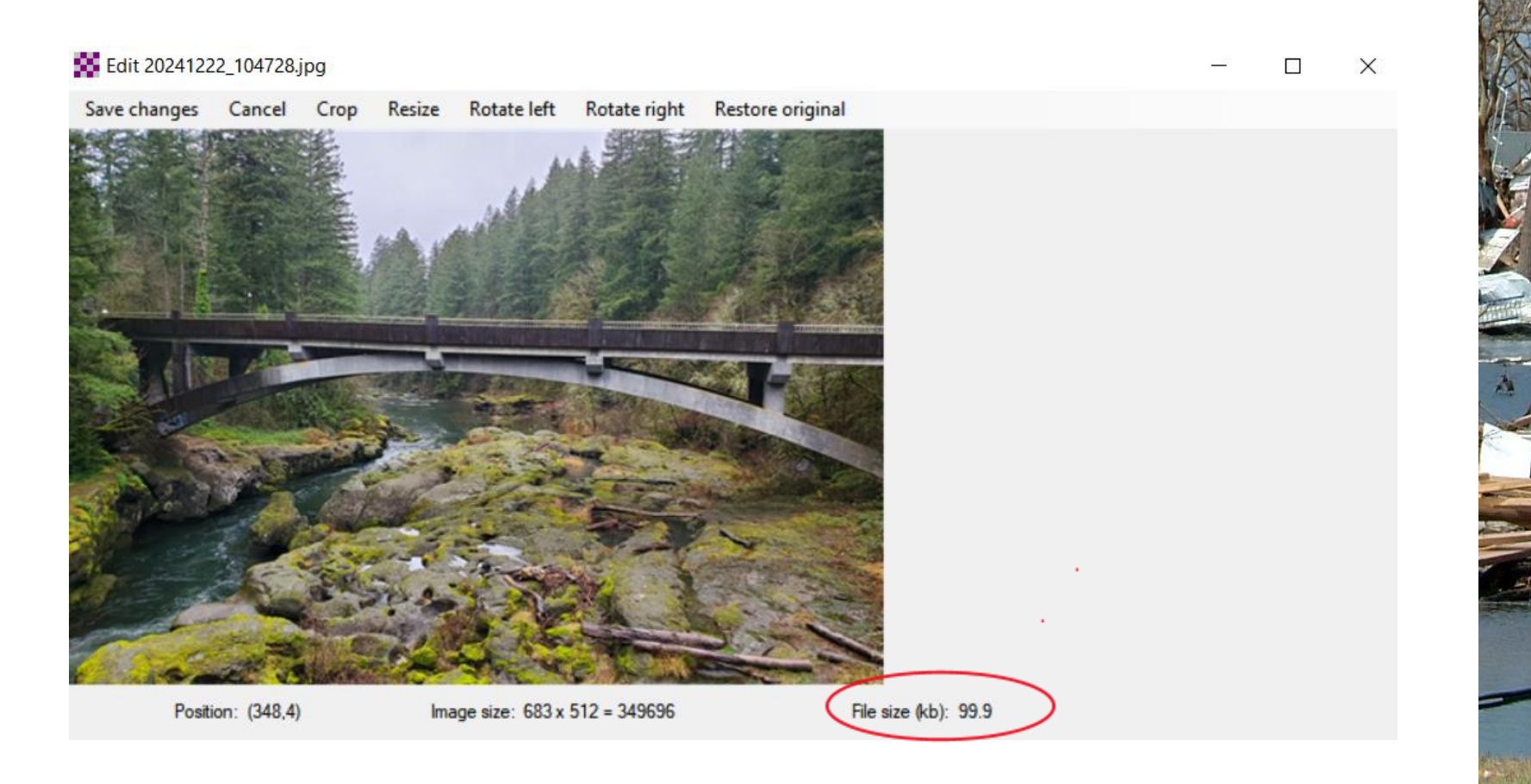

# Next click on "Save changes"

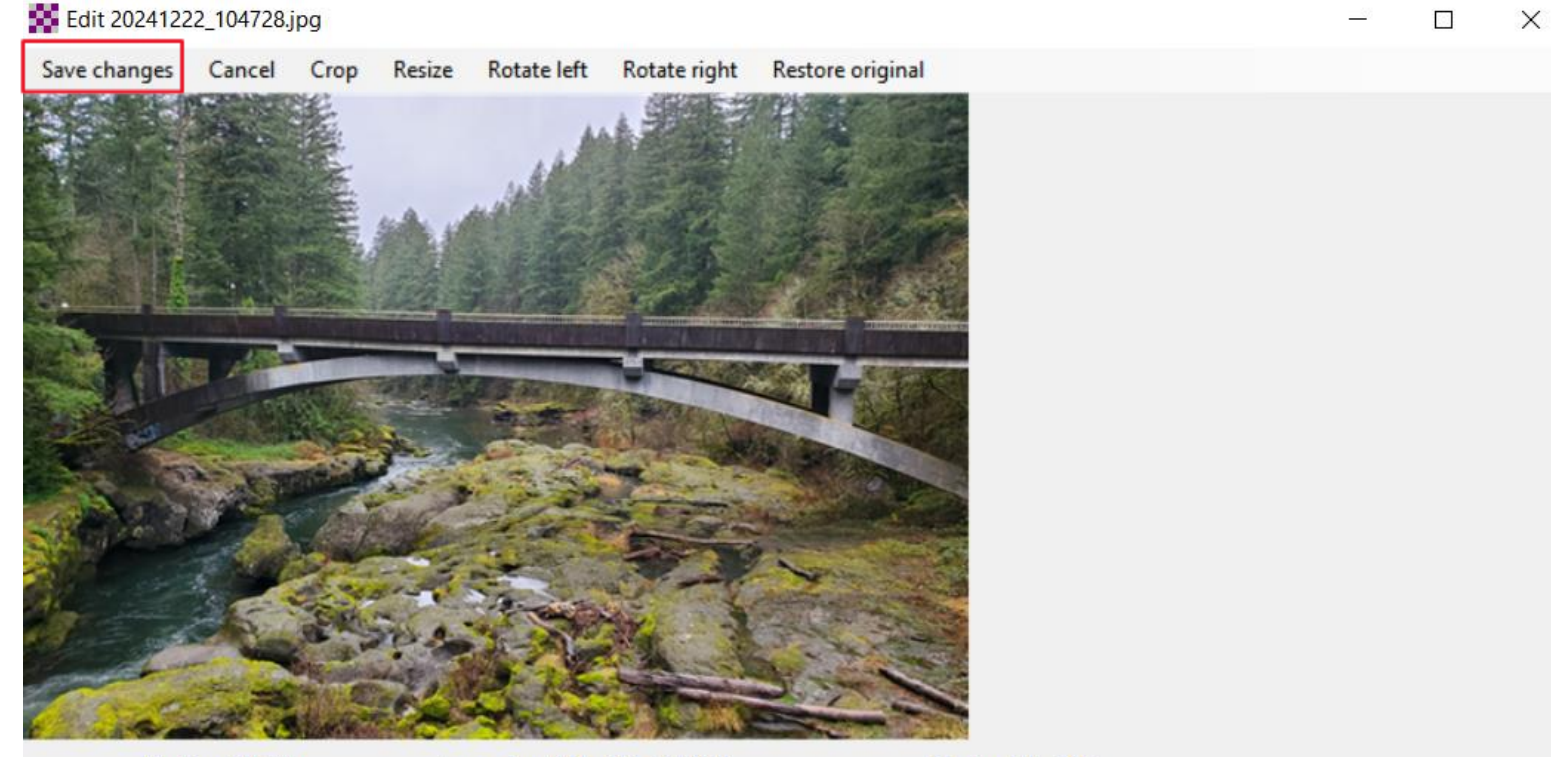

Position: (348,4)

Image size: 683 x 512 = 349696

File size (kb): 99.9

#### You have added one attachment that is 99.9 kb in size...you could add more images so long as you keep the total size under about 100kb

| 8  | Ente    | r a new | messag   | ge        |           |           |         |        |         |       |           |           |       | ×       |
|----|---------|---------|----------|-----------|-----------|-----------|---------|--------|---------|-------|-----------|-----------|-------|---------|
| Po | st to C | )utbox  | Sele     | ct Templa | te Attao  | hments    | Spell   | Check  | Save in | n Dra | fts Clo   | se        |       |         |
|    | From:   | KB7RH   | 11       | $\sim$    | Send as:  | Winlink M | lessage | ~      |         | leque | st messag | e receipt | Set D | efaults |
|    | To:     |         |          |           |           |           |         |        |         |       |           |           |       |         |
|    | Cc:     |         |          |           |           |           |         |        |         |       |           |           |       |         |
| S  | ubject: |         |          |           |           |           |         |        |         |       |           |           |       |         |
| L  | ttach:  |         |          |           |           |           |         |        |         |       |           |           |       |         |
|    | 305 A   | ttachm  | ents     |           |           |           |         |        |         |       | -         |           | ×     | ^       |
|    | Finis   | shed    | Add      | Edit/Resi | ize-Image | Open/     | View    | Delete | Save-   | As    | Save-as   | -pdf      |       |         |
|    | File Na | ame     | 1700.    |           |           |           |         | Size   | e (kb)  |       |           |           |       |         |
|    | 20241   | 222_10  | 4728.jpg |           |           |           |         |        | 99.9    |       |           |           |       |         |
|    |         |         |          |           |           |           |         |        |         |       |           |           |       |         |
|    |         |         |          |           |           |           |         |        |         |       |           |           |       |         |
|    |         |         |          |           |           |           |         |        |         |       |           |           |       |         |
|    |         |         |          |           |           |           |         |        |         |       |           |           |       |         |
|    |         |         |          |           |           |           |         |        |         |       |           |           |       |         |
|    |         |         |          |           |           |           |         |        |         |       |           |           |       |         |
|    |         |         |          |           |           |           |         |        |         |       |           |           |       |         |
|    |         |         |          |           |           |           |         |        |         |       |           |           |       | -       |

### Final step now to complete adding your attachment is to click on "Finished"

| 8  | Ente    | r a new | messag   | ge        |           |            |         |        |        |        |            | _        |     | >      | <     |
|----|---------|---------|----------|-----------|-----------|------------|---------|--------|--------|--------|------------|----------|-----|--------|-------|
| Po | st to ( | Outbox  | Sele     | ct Templa | te Attac  | hments     | Spell ( | Check  | Save   | in Dra | afts Clo   | ose      |     |        |       |
|    | From:   | KB7RH   | 11       | $\sim$    | Send as:  | Winlink Me | essage  | ~      |        | Reque  | est messag | e receip | t S | et Def | aults |
|    | To:     |         |          |           |           |            |         |        |        |        |            |          |     |        |       |
|    | Cc:     |         |          |           |           |            |         |        |        |        |            |          |     |        |       |
| S  | ubject: |         |          |           |           |            |         |        |        |        |            |          |     |        |       |
| A  | ttach:  |         |          |           |           |            |         |        |        |        |            |          |     |        |       |
|    | 28 A    | ttachm  | ents     |           |           |            |         |        |        |        | —          |          |     | ×      | ^     |
|    | Fini    | shed    | Add      | Edit/Res  | ize-lmage | Open/V     | liew    | Delete | Save   | -As    | Save-as    | -pdf     |     |        |       |
|    | File N  | ame     |          |           |           |            |         | Size   | e (kb) |        |            |          |     |        |       |
|    | 20241   | 222_10  | 4728.jpg |           |           |            |         |        | 99.9   |        |            |          |     |        |       |
|    |         |         |          |           |           |            |         |        |        |        |            |          |     |        |       |
|    |         |         |          |           |           |            |         |        |        |        |            |          |     |        |       |
|    |         |         |          |           |           |            |         |        |        |        |            |          |     |        |       |
|    |         |         |          |           |           |            |         |        |        |        |            |          |     |        |       |
|    |         |         |          |           |           |            |         |        |        |        |            |          |     |        |       |
|    |         |         |          |           |           |            |         |        |        |        |            |          |     |        |       |
|    |         |         |          |           |           |            |         |        |        |        |            |          |     |        |       |
| l  |         |         |          |           |           |            |         |        |        |        |            |          |     |        |       |

### You have completed your attachment, now finish filling out your message

| Enter a new message                                                   | _              |              |
|-----------------------------------------------------------------------|----------------|--------------|
| Post to Outbox Select Template Attachments Spell Check Save in Drafts | Close          |              |
| From: KB7RHI v Send as: Winlink Message v Request me                  | essage receipt | Set Defaults |
| То:                                                                   |                |              |
| Cc:                                                                   |                |              |
| Subject:                                                              |                |              |
| Attach: 20241222_104728.jpg;                                          |                | ,            |
|                                                                       |                | ^            |
|                                                                       |                |              |
|                                                                       |                |              |
|                                                                       |                |              |
|                                                                       |                |              |
|                                                                       |                |              |

### Potential message?...Next step is "Post to Outbox" if the Winlink System is intact...note this is a Winlink Message

| Enter a new message                                                               | _              |              |
|-----------------------------------------------------------------------------------|----------------|--------------|
| Post to Outbox Select Template Attachments Spell Check Save in Drafts             | Close          |              |
| From: KB7RHI V Send as: Winlink Message V Request me                              | essage receipt | Set Defaults |
| To: KB7RHI;                                                                       |                |              |
| Cc:                                                                               |                |              |
| Subject: HEISSEN BRIDGE OVER EAST FORK OF THE LEWIS RIVER                         | CURRENT        | STATUS       |
| Attach: 20241222_104728.jpg;                                                      |                |              |
| HERE IS A PIC OF THE HEISSEN BRIDGE OVER THE EAST FORK OF THE TAKEN ATPM ON(DATE) | LEWIS RIV      | ER ^         |
| POC MARK BREAKEY                                                                  |                |              |
| AVAILABLE ON VOICE USING THE 147.24 REPEATER                                      |                |              |
|                                                                                   |                |              |

### If all communications are down, you can send a direct "Peer-to-Peer Message" to another field station...use drop down menu to select P2P

| Post to Outbox       Select Template       Attachments       Spell Check       Save in Drafts         From:       KB7RHI       ✓       Send as:       Peer-to-Peer Message       □       Request mes         To:       KB7RHI: | Close<br>ssage receipt | Set Def | a di a |
|----------------------------------------------------------------------------------------------------|------------------------|---------|--------|
| From: KB7RHI V Send as: Peer-to-Peer Message V Request mes                                                                                                    | ssage receipt          | Set Def | - It - |
| To: KB7RHI                                                                                                    |                        |         | auits  |
|                                                                                                    |                        |         | ]      |
| Co:                                                                                                    |                        |         |        |
| Subject: HEISSEN BRIDGE OVER EAST FORK OF THE LEWIS RIVER CI                                                                                                    | URRENT                 | STATUS  |        |
| Attach: 20241222_104728.jpg;                                                                                                    |                        |         | ]      |
| ERE IS A PIC OF THE HEISSEN BRIDGE OVER THE EAST FORK OF THE LEAST MAKEN ATPM ON(DATE)                                                                                                    | EWIS RIVE              | ER      | ~      |
| OC MARK BREAKEY                                                                                                    |                        |         |        |
| VAILABLE ON VOICE USING THE 147.24 REPEATER                                                                                                    |                        |         |        |
|                                                                                                    |                        |         |        |

### P2P message with attachment ready to be posted to your Winlink Outbox

| 🗱 Enter a ne  | w message                                                | _              |              |
|---------------|----------------------------------------------------------|----------------|--------------|
| Post to Outbo | x Select Template Attachments Spell Check Save in Drafts | Close          |              |
| From: KB7     | HI V Send as: Peerto-Peer Message V Request m            | essage receipt | Set Defaults |
| To: K         | 7RHI;                                                    |                |              |
| Cc:           |                                                          |                |              |
| Subject: H    | EISSEN BRIDGE OVER EAST FORK OF THE LEWIS RIVER!         | CURRENT        | STATUS       |
| Attach: 20    | 241222_104728.jpg;                                       |                |              |
| HERE IS A PIO | OF THE HEISSEN BRIDGE OVER THE EAST FORK OF THE(DATE)    | LEWIS RIV      | ER ^         |
| POC MARK BR   | EAKEY                                                    |                |              |
| AVAILABLE O   | VOICE USING THE 147.24 REPEATER                          |                |              |

### Of Note: P2P messages do not have a 120kb limit...not sure of the upper limit

- If a major network outage event happens, with P2P, you can attach several good sized images to your message and send them directly to another field station across your county
- Using VARA FM Wide, the largest P2P image attachment I have sent was 1MB with a good pathway in just 8 minutes
- Once the Winlink programs finishes the initial handshaking...each 100kb in size sends in about 45 seconds with an excellent pathway

### A note of caution if using VARA FM to send large messages that may include file attachments

- If using a handheld radio and VARA FM to send file attachments...be careful not to try sending too large of a file...handhelds do not have active cooling and some modes like VARA FM will heat up your radio more than you realize
- Scott Currie NS7C has reported people with Baofeng handheld radios have burned up their radio while trying to send a large file with VARA FM, there is no temperature protection shut down
- It is best to use a radio with active cooling (Fan) with larger file attachments
- Mobile radios without active cooling need to be careful...use low power

### Your message with attachment is now in your Winlink Outbox...note yellow paperclip attachment symbol

| Winlink Express 1.7.23.1 - KB7RHI                                                                      |                                                                                                    |
|----------------------------------------------------------------------------------------------------|----------------------------------------------------------------------------------------------------|
| KB7RHI - Add Callsign Settings Mess                                                                    | age Attachments Move To: Saved Items V Delete Open Session: Telnet Winlink V Logs Help                                                                    |
| ]   🖨 🛱 🖉   🖨 🏝   🔍   🕂 🌐 📼 🗏 ≿   [                                                                    |                                                                                                    |
| No active session                                                                                      | Message has 1 attached files.                                                                                                    |
| System Folders                                                                                         | Date/Time v Message ID Size Source Sender Recipient Subject                                                                                               |
| Inbox (2 unread)                                                                                       | 2025/05/09 13:34 DFIGRU3UCSLG 101058 KB7RHI KB7RHI KB7RHI (P2P) HEISSEN BRIDGE OVER EAST FORK OF THE LEWIS RIVERCURRENT STATUS                            |
| Read Items (0)<br>Outbox (1)<br>Sentitems (356)<br>Saved Items (0)<br>Deleted Items (17)<br>Drafts (0) |                                                                                                    |
| Personal Folders                                                                                       |                                                                                                    |
|                                                                                                    |                                                                                                    |
|                                                                                                    | Message ID: DFIGRU3UCSLG<br>Date: 2025/05/09 13:34 (UTC)<br>From: KB7BHI                                                                                  |
| Global Folders                                                                                         | To: KB7RHI                                                                                                    |
| SEAPAC2025 (0)                                                                                         | Source: KB7RHI<br>P2P: True<br>Location: 45.770833N, 122.541667W (Grid square)<br>Subject: HEISSEN BRIDGE OVER EAST FORK OF THE LEWIS RIVERCURRENT STATUS |
| Contacts                                                                                               | HERE IS A PIC OF THE HEISSEN BRIDGE OVER THE EAST FORK OF THE LEWIS RIVER TAKEN ATPM ON(DATE)                                                             |
|                                                                                                    | POC MARK BREAKEY                                                                                                    |
|                                                                                                    | AVAILABLE ON VOICE USING THE 147.24 REPEATER                                                                                                    |

### Your ready to open a P2P session, select a station call sign and send your message

- \* A picture is worth a "Thousand Words"
- If you are able to take a picture of critical infrastructure such as a bridge and send the pic to local civil authorities, you are providing situational awareness ground truth
- Local civil authorities are essentially blind as to what extent of damage may have occurred until they see pics
- \* Local authorities may have **heard** by voice there is damage, you can provide **pictures of the damage**
- Local roads may be a mess, not a good option to send a "Runner" out and back from an EOC location to take pics

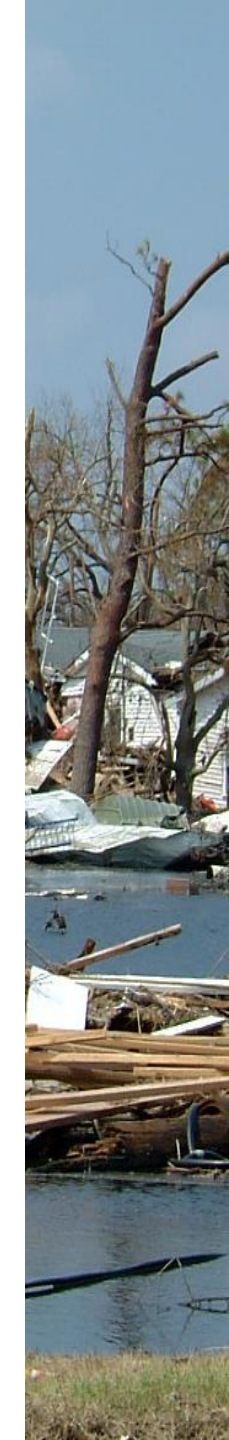

#### NOTE: If the Winlink system says you have exceeded your personal maximum message size...here is how to change that...Go to the Winlink website and click on My Account

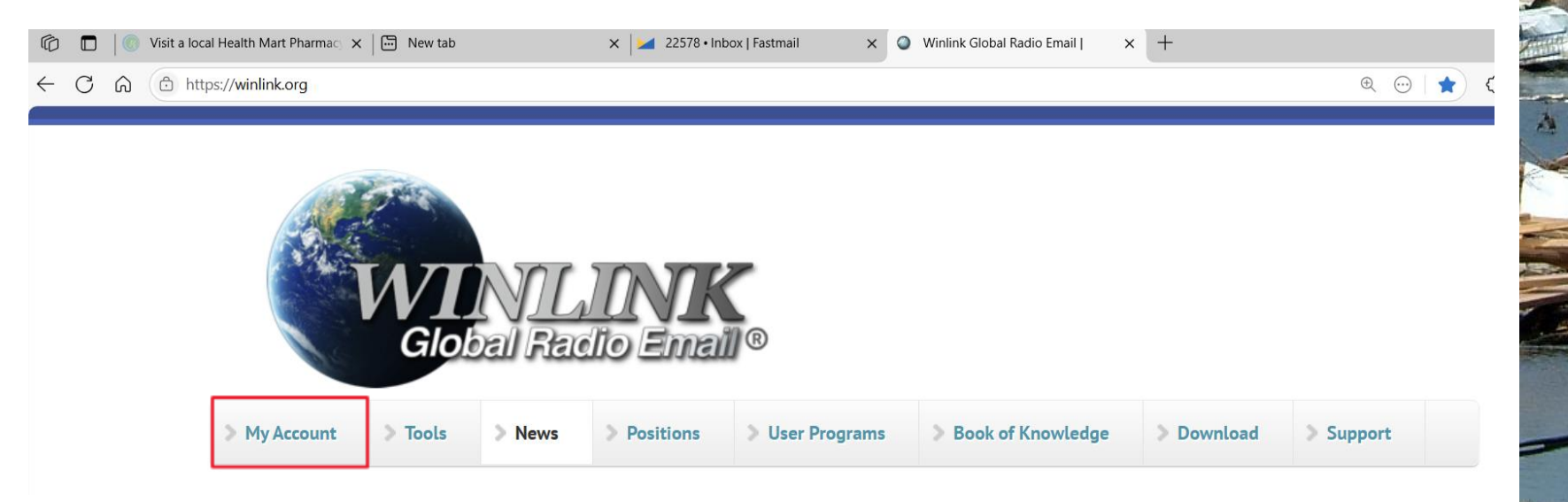

# **Enter your Winlink callsign** and password to login

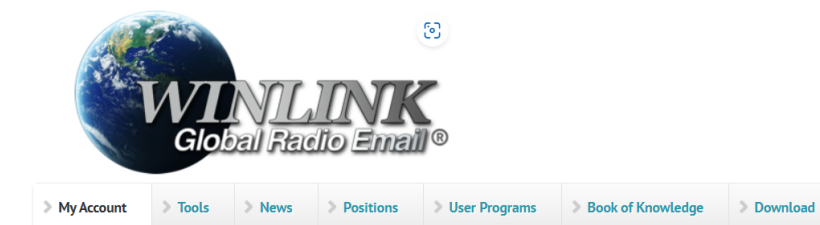

#### Winlink Accounts...

... are created with a client program. You can not create one here.

#### We require

A valid amateur radio license, or

 a license or authorization from a participating government service or agency. GMRS, LMR, ship station, other marine or

general radiotelephone licenses DO NOT qualify.

#### How To Get an Account

· Download, install and configure any client software. We suggest Winlink Express. After you install, study the program's help about configuration and use. If using Winlink Express:

#### My Account

| Username    | (Callsign) *                            |  |
|-------------|-----------------------------------------|--|
| Enter your  | Vinlink Global Radio Email username.    |  |
| Password    |                                         |  |
| Enter the p | assword that accompanies your username. |  |
| Les 14      |                                         |  |

#### Password Assignments & Recovery

#### Forgot your Winlink password?

We will send it to your account password recovery address, or your @winlink.org address if you have not supplied one. NOTE: Password recovery works only for CALL SIGN ACCOUNTS and not for tactical address accounts. Contact an administrator for assistance with tactical addresses.

Support

Callsign (Username) https://winlink.org P Type here to search

### Your account will be in View mode and the max message size will be the last entry...click on Edit

| 6 A C - | https://winlink.org/user                                                                                               | ps://winlink.org/user |                |                         |                 |                   |            |           | ۲° ۲ |
|---------|----------------------------------------------------------------------------------------------------|-----------------------|----------------|-------------------------|-----------------|-------------------|------------|-----------|------|
|         |                                                                                                    | WI<br>Glo             | NIL<br>bal Rad | <b>) INK</b><br>dio Ema | €<br>∭®         |                   |            |           |      |
|         | > My Account                                                                                                    | > Tools               | > News         | > Positions             | > User Programs | Book of Knowledge | > Download | > Support |      |
|         | <ul> <li>&gt; Log out</li> <li>&gt; Password change</li> <li>&gt; My blog</li> <li>&gt; CMS License Manager</li> </ul> |                       |                | KB7R                    | HI              |                   |            |           |      |
|         |                                                                                                    |                       |                | View                    | Edit Track      |                   |            |           |      |
|         |                                                                                                    |                       |                | Full licensed           | name:           |                   |            |           |      |
|         |                                                                                                    |                       |                | Mark Breakey            |                 |                   |            |           |      |

#### In the Edit mode at the bottom of your listed profile, you can change your Maximum message size to 120,000, this applies to Winlink internet messages, not P2P messages

#### Alternate (temporary forwarding) e-mail

E-Mail address to which mail received by your account will be forwarded. This may be a valid internet e-mail address, a Winlink tactical address, or callsign. The entry must include the prefix "SMTP:" if the entry is an internet email address. Leave blank to disable forwarding and allow normal delivery.

#### Call prefix

Optional prefix or suffix, as required for legal callsign identification when operating portable or mobile in foreign jurisdictions. If entered, the prefix or suffix will be appended to your base callsign during radio ID transmissions. It does not alter your operational callsign or your account e-mail address. Do not enter '/ or other punctuation.

#### Call suffix

Maximum message size

Entering a number (120000 bytes or less) will prevent delivery of messages greater than this value. This is the compressed message size, including all attachments. If left blank, messages up to the maximum system limit of 120K bytes will be delivered. This is useful to manage on-air transfer times as needed.